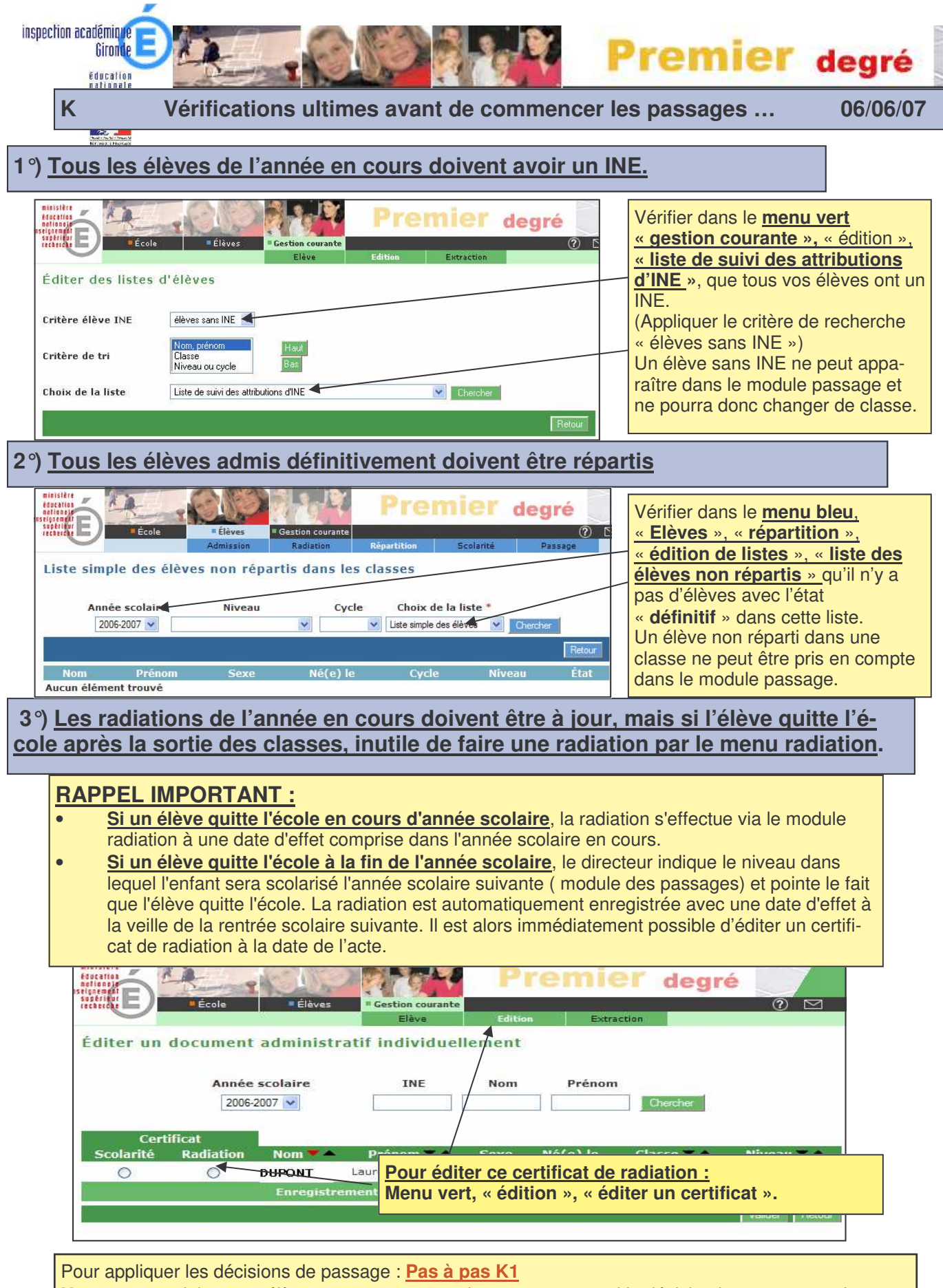

Note : on peut laisser un élève en attente sans traiter son passage si la décision le concernant n'est pas encore arrêtée.

**Important**: il est toujours possible de revenir sur une décision de passage en gestion individuelle. (Ne pas oublier de sélectionner alors l'année n+1.)